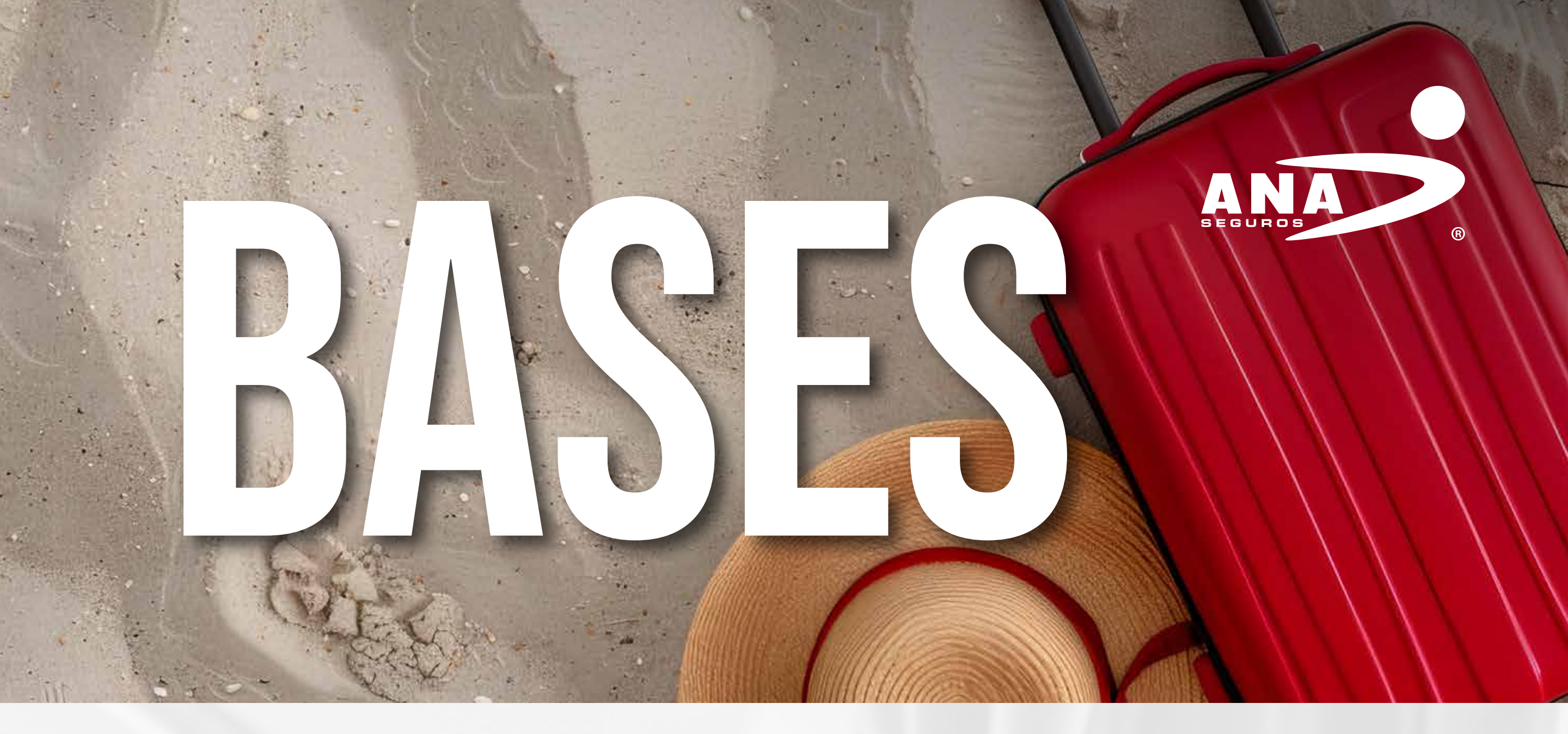

- La póliza PREVEM es válida únicamente para agentes (persona física) que completen la actualización de sus datos en ANA Net dentro del plazo estipulado. La cobertura del seguro se describe en la carátula del certificado
- La rifa del viaje todo pagado se llevará a cabo el 3 de febrero del 2025, a través de una sesión virtual en vivo para los agentes que hayan registrado sus datos a través ANA Net.
- El premio es personal e intransferible y no podrá ser canjeado por dinero en efectivo ni por otros bienes o servicios.
- Esta promoción es exclusiva para agentes (persona física) registrados en ANA Seguros y con estatus activo al momento de participar.
- ANA Seguros se reserva el derecho de verificar la autenticidad de los datos actualizados y de descalificar a participantes que no cumplan con los términos y condiciones de la dinámica.
- La ocupación máxima es de 2 personas (los niños mayores de 2 años se consideran como adultos).
- Vigencia hasta septiembre de 2025 (excluye los periodos de temporada alta, así como puentes y días festivos).
- El viaje pagado contempla: Transportación aérea desde el lugar de

origen a una playa nacional con hospedaje para 3 días y 2 noches. Cualquier cambio a lo estipulado deberá ser cubierto por el ganador.

Programar el viaje correspondiente con 45 días de anticipación. 

Exclusiones: No incluye seguro de viaje, alimentos, ni transportación terrestre. La suma del beneficio (vuelo + hospedaje) **no puede exceder** los \$50,000 MXN. La vigencia para hacer válido tu viaje es hasta septiembre de 2025.

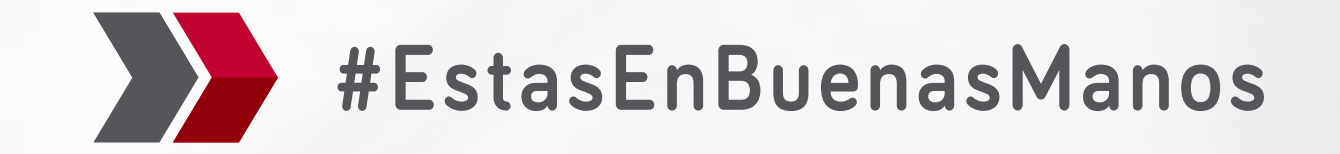

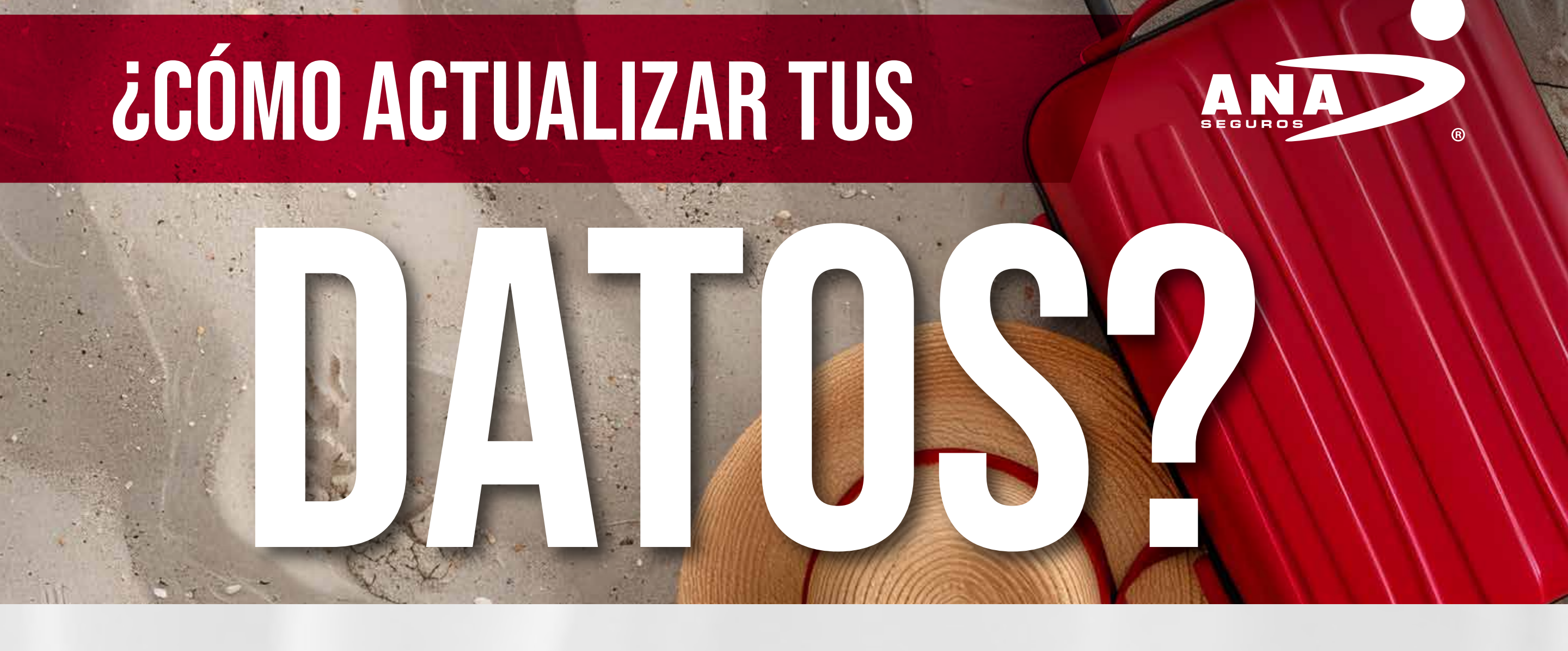

## PASO 1.

Acede a tu cuenta de ANA Net.

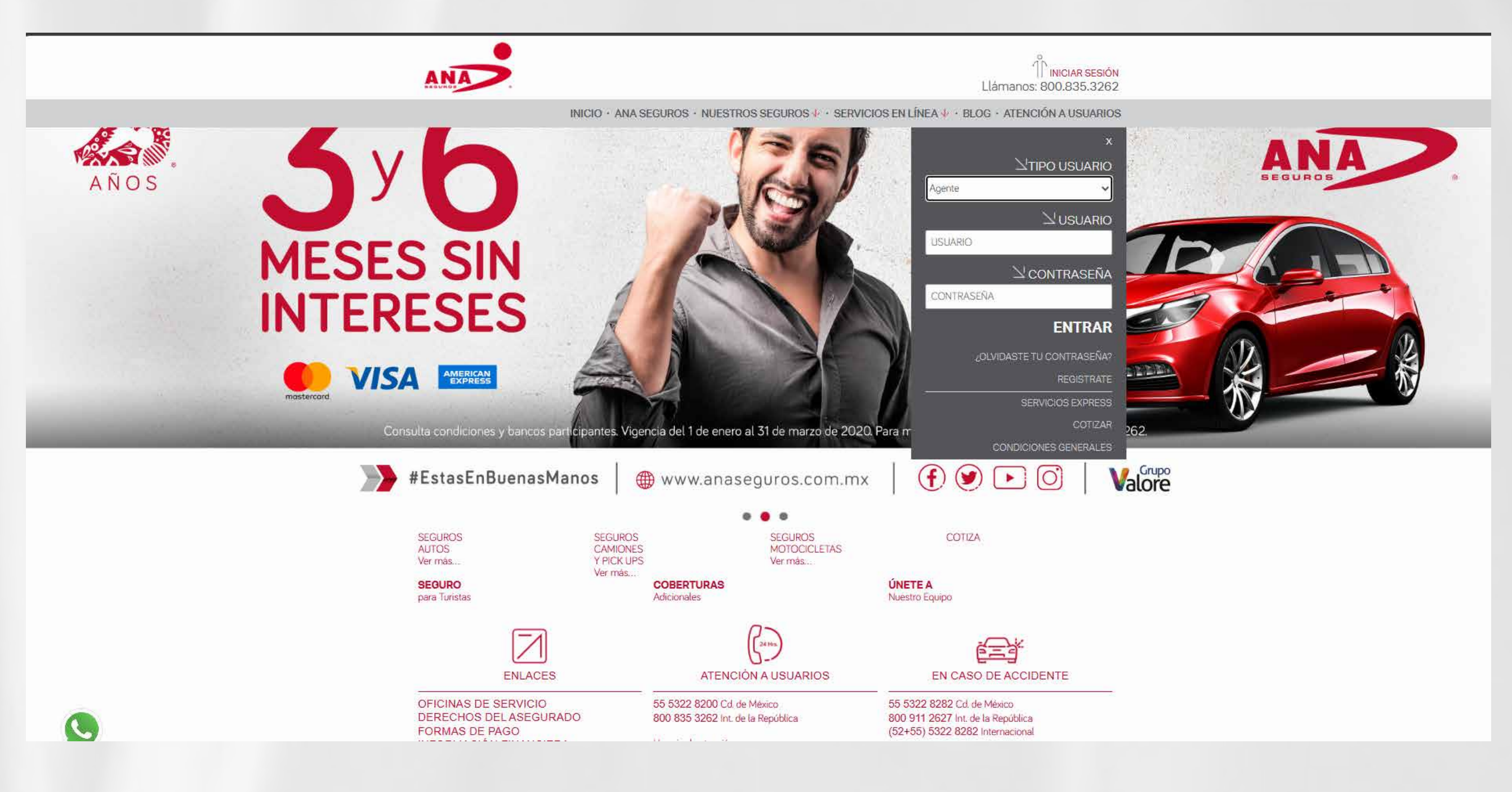

## **PASO 2**.

ANA

Verifica que tu nombre sea correcto.

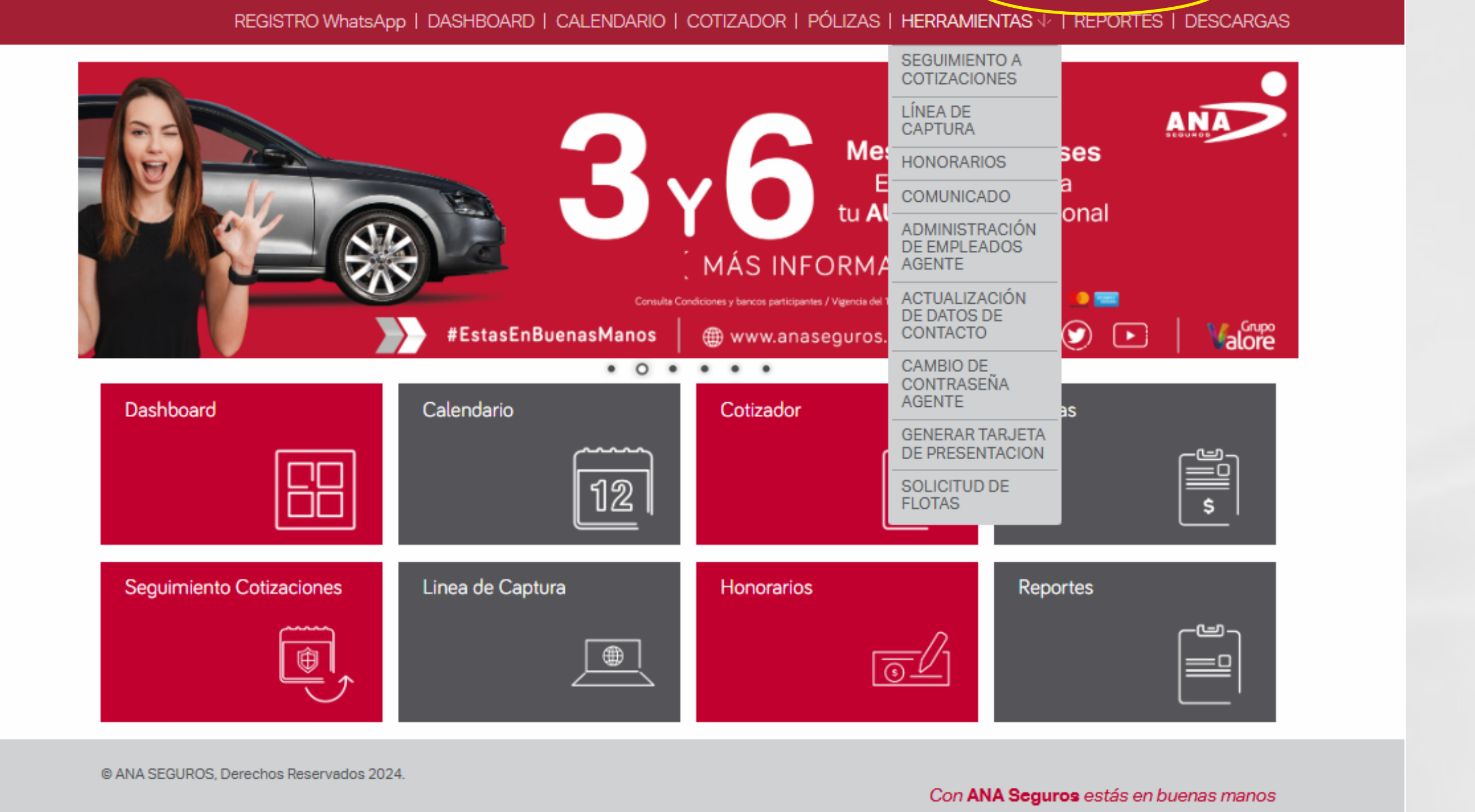

# **PASO 3**.

Da clic en el menú de herramientas y selecciona "Actualización de datos de contacto".

| REGISTRO Whats           | App   DASHBOARD   CALENDARIO | Cotizador   pólizas                                                                       | CERRAR SESIÓN<br>1 A JUAN PÉREZ PRADO<br>HERRAMIENTAS V REPORTES   DESCARGAS                                                                    |
|--------------------------|------------------------------|-------------------------------------------------------------------------------------------|----------------------------------------------------------------------------------------------------|
|                          | EstasEnBuenasManos           | Me<br>E<br>tu A<br>MÁS INFORMA<br>Condiciones y bancos participantes / Vigencia de<br>Omé | SEGUIMIENTO A   LÍNEA DE   CAPTURA   HONORARIOS   COMUNICADO   ADMINISTRACIÓN   DE EMPLEADOS   AGENTE   ACTUALIZACIÓN   DE DATOS DE   COMBIO DE |
| Dashboard                | Calendario                   | Cotizador                                                                                 | CONTRASENA<br>AGENTE<br>SENERAR TARJETA<br>DE PRESENTACION<br>SOLICITUD DE<br>FLOTAS                                                            |
| Seguimiento Cotizaciones | Linea de Captura             | Honorarios                                                                                | Reportes                                                                                                    |

© ANA SEGUROS, Derechos Reservados 2024.

Con ANA Seguros estás en buenas manos

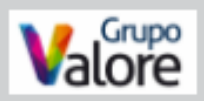

CERRAR SESIÓN

Valore

ന JUAN PÉREZ PRADO

## **PASO 4**.

A continuación aparecerá un cuadro de texto donde presionarás "Aceptar" después de que se haya leído el texto arrojado. Una vez llenado el formulario o que se hayan rectificado los datos da clic en el botón "Actualizar".

| ACTUALIZACI                 | actualización de s<br>ajuste, de clic en e<br>información. | el botón de actualiza | es necesario real<br>r para confirmar | dicha                    |                               |
|-----------------------------|------------------------------------------------------------|-----------------------|---------------------------------------|--------------------------|-------------------------------|
| Clave                       |                                                            |                       |                                       | Aceptar                  |                               |
| RFC                         |                                                            |                       |                                       | Cédula                   |                               |
| * C.P.                      | ·                                                          | Estado                | ~                                     | * Municipio              |                               |
| * Colonia                   | · · · · · · · · · · · · · · · · · · ·                      | ' Calle               |                                       |                          |                               |
| * Teléfono Personal         |                                                            | * Teléfono Oficina    |                                       | * Teléfono Celular       |                               |
| * Correo                    |                                                            | * Correo Oficina      |                                       | Da click aqui para darte | de alta en el asistente virtu |
| Correos Adicionales (con co | ipia)                                                      | Co                    | rreos Asistentes                      |                          |                               |
| Agregar nuevo co            | тео                                                        |                       | Agregar nuevo co                      | оптео                    |                               |

# **PASO 5**.

Ya que se haya presionado el botón, el sitio arrojará un nuevo cuadro de texto en donde darás clic en "Aceptar".

| BEGUNDS             |                               | Acenter Acenter    | PRADO          |
|---------------------|-------------------------------|--------------------|----------------|
| REGISTRO What       | tsApr                         | ITAS V   REPORTE   | ES   DESCARGAS |
| RFC                 | Fecha de Nacimiento           | Ceouia             |                |
| MADA6309143Z8       | 14/09/63                      | C330242            |                |
| * Genero            |                               |                    |                |
| MASCULINO           | ~                             |                    |                |
|                     |                               |                    |                |
| * C.P.              | * Estado                      | * Municipio        |                |
| 62240               | MORELOS                       | ✓ CUERNAVACA       | ~              |
| * Colonia           | * Calle                       |                    |                |
| LOMAS DE CORTES     | V NUEVA ITALIA No: 512 INT 23 |                    |                |
| * Teléfono Personal | * Teléfono Oficina            | * Teléfono Celular |                |
|                     |                               |                    | l              |
|                     |                               |                    |                |

#### PASO 6.

Descarga el certificado y sus condiciones generales junto con el boleto de la rifa.

| Clave                                                                                                    |     | Nombre                                                                        |                             | Fin de cédula          |           |
|----------------------------------------------------------------------------------------------------|-----|-------------------------------------------------------------------------------|-----------------------------|------------------------|-----------|
| 00007                                                                                                    |     | ISIDRO GUZMAN ANAYA                                                           |                             | 19/07/2025             | ]         |
| RFC                                                                                                    |     | Fecha de Nacimiento                                                           |                             | Cédula                 |           |
| GUAI520515JM2                                                                                                    |     | 15/05/52                                                                      |                             | C324608                |           |
| ' Genero                                                                                                    |     |                                                                               |                             |                        |           |
| MASCULINO                                                                                                    | ¥   |                                                                               |                             |                        |           |
| CP.                                                                                                    |     | * Estado                                                                      |                             | Municipio              |           |
| 14200                                                                                                    |     | CIUDAD DE MEXICO                                                              | ~                           | TLALPAN                | ~         |
| * Colonia                                                                                                    |     | *Cale                                                                         |                             |                        |           |
| A CONTRACT OF A CONTRACT OF A |     | CANCLIN NO 348                                                                |                             |                        |           |
| HEROES DE PADIERNA<br>Impresión<br>Descargar boleto                                                                                                    |     | Descargar cerficado                                                           |                             | Condiciones (          | Generales |
| Impresión Descargar boleto josemanuelag@anaseguros.com.i                                                                                                    | mx  | Descargar cerficado                                                           | .mx                         | Condiciones            | Generales |
| HEROES DE PADIERNA<br>Impresión<br>Descargar boleto<br>josemanuelag@anaseguros.com.i                                                                                                    | mx  | Descargar cerficado<br>josemanuelag@anaseguros.com                            | .mx                         | Condiciones            | Generales |
| HEROES DE PADIERNA<br>Impresión<br>Descargar boleto<br>josemanuelag@anaseguros.com.i<br>Correos Adicionales (con copia)<br>Agregar nuevo correo                                                                                                    | mx  | Descargar cerficado<br>josemanuelag@anaseguros.com<br>Correos Asist           | .mx<br>entes<br>ar nuevo co | Condiciones            | Generales |
| HEROES DE PADIERNA<br>Impresión<br>Descargar boleto<br>josemanuelag@anaseguros.com.i<br>Correos Adicionales (con copia)<br>Agregar nuevo correo                                                                                                    | mx  | Descargar cerficado<br>josemanuelag@anaseguros.com<br>Correos Asist<br>Agrega | Imx<br>entes<br>ar nuevo co | Omeo                   | Generales |
| HEROES DE PADIERNA<br>Impresión<br>Descargar boleto<br>josemanuelag@anaseguros.com.<br>Correos Adicionales (con copia)<br>Agregar nuevo correo                                                                                                    | TEX | Descargar cerficado<br>josemanuelag@anaseguros.com<br>Correos Asist<br>Agres  | .mx<br>entes<br>ar nuevo co | omeo                   | Generales |
| HEROES DE PADIERNA<br>Impresión<br>Descargar boleto<br>josemanuelag@anaseguros.com.i<br>Correos Adicionales (con copia)<br>Agregar nuevo correo<br>Descargar boleto                                                                                                    | mx  | Descargar cerficado<br>josemanuelag@anaseguros.com<br>Correos Asist<br>Agrega | .mx<br>entes<br>ar nuevo co | Orreo<br>Condiciones ( | Generales |
| HEROES DE PADIERNA<br>Impresión<br>Descargar boleto<br>josemanuelag@anaseguros.com.<br>Correos Adicionales (con copia)<br>Agregar nuevo correo<br>Descargar boleto                                                                                                    | mx  | Descargar cerficado<br>josemanuelag@anaseguros.com<br>Correos Asist<br>Agrega | Imx<br>entes<br>trinuevo co | Orreo<br>Condiciones ( | Generales |

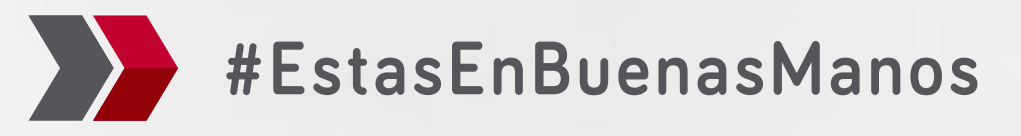